# 神戸大学リバースオークションマニュアル

2017年12月 財務部契約課 作成

## 目次

- 1. I Dとパスワードの申請
- 2. ログイン
- 3. 検索方法
- 4. 案件の確認
- 5. リバースオークション参加申請
- 6. リバースオークション状況の確認
- 7. 結果の確認

神戸大学リバースオークションHP

http://www.kobe-u.ac.jp/info/public-info/purchase/reverseauction.html

#### ● 見積書について

参加の際に見積書(PDF)が必要となります。

1回目の価格提示の際にその価格の見積書を添付してください。システム上、ファイルの添付は必須 なので2回目以降に価格を提示する際は、1回目の見積書を添付した上でシステムに価格を入力し てください。よって2回目以降は提示価格の見積書をその都度、作成する必要はありません。

なお、本学に提出する見積書は以下の要件をすべて満たしてください。

- a. 会社名および代表者名を記載し、会社印および代表者印を捺印すること
- b. 物品単価は税抜き金額、合計金額は消費税込みの金額を明記すること
- c. 諸経費や特別出精値引がある場合は別掲すること
- 時間延長について

リバースオークション終了間際(10分以内)に応札が生じた場合は、終了時間を30分延長し、その 旨、参加者全員へ通知します。

延長は最大2回までとし、最終延長の際は競りを行いません。2回目の延長時間内に最終価格を一度 だけ提示していただき、その内最も安い業者を契約相手方とします。

- 決定について
  - 複数業者が同価格を提示した状態で終了した場合、最も早く価格を提示した業者を契約相手方とします。
  - > リバースオークション結果については、契約相手方へのみメール等で通知します。
  - 契約相手方とは価格交渉を行います。価格交渉後の見積書の本紙を5営業日以内にご提出ください。

#### 1. IDとパスワードの申請

申請に当たっては次の2点を満たしている必要があります。

- 1. 国の競争参加資格(全省庁統一資格)の近畿地域の「物品の製造」「物品の販売」「役務の提供等」「物品の 買受け」の内、案件に該当する営業品目のA、B、C又はD等級に格付けされていること。
- 2. 国立大学法人神戸大学契約事務取扱規程及び、国立大学法人神戸大学契約基準を遵守すること。

なお、初めて神戸大学との取引を開始される方は、相手先【支払先】登録依頼書および誓約書を提出してください。詳細は神戸大学HP内の調達情報(以下ページ)の「取引業者のみなさまへ」をご覧ください。 http://www.kobe-u.ac.jp/info/public-info/purchase/index.html

参加資格申請方法について

 神戸大学リバースオークションHP 「参加資格申請方法について」の<u>参加</u> <u>資格申請</u>のリンク先をクリックしま す。

② 各項目を入力し、「登録」をクリックして完了です。

システム担当者が内容を確認後、ここ で記入されたメールアドレスへ I Dと パスワードを通知します。

|                   | <b>参加未有入力画面</b> |  |
|-------------------|-----------------|--|
| ***               |                 |  |
| 半角英数字16以内)        |                 |  |
| (着名               |                 |  |
| 目当所 属名            |                 |  |
| 1当者氏名             |                 |  |
| ニルアドレス            |                 |  |
| (ールアドレス(再入力)      |                 |  |
| 《使番号              |                 |  |
| ÈRF 1             |                 |  |
| 11所2<br>11初等(省略可) |                 |  |
| 经最低活费号            |                 |  |
| 148年話番号           |                 |  |
| AX番号(省略可)         |                 |  |
| 老 背間茶(省際可)        | <u>^</u>        |  |

全省庁統一資格を有されている業者の方は、Web上から参加資格申請が可能です。申請には全省庁統一資格発行番号が必

要ですので、資格審査結果通知書をご用意いただき、参加資格申請を行ってください。

内容に変更が生じた場合は、以下へ会社名および ID を明記の上、その旨ご連絡ください。

神戸大学財務部契約課部局調達グループ fn-keiyaku2@office.kobe-u.ac.jp

## 2. ログイン

- 神戸大学リバースオークションHP 「神戸大学リバースオークションシス テムについて」の<u>リバースオークショ</u> <u>ンログイン</u>のリンク先をクリックしま す。
- ② 業者登録番号、パスワードの欄に付与 されたIDとパスワードを入力し、「ロ グイン」をクリックします。

| リバースオークション | ッシステム:国立大学法人向(基本機能版)                                                                                                    | 国家       |
|------------|----------------------------------------------------------------------------------------------------|----------|
|            | ■()利用者メニュー                                                                                                    |          |
|            | 利用者ログイン                                                                                                    |          |
|            | 業者室録冊号<br>パスワード<br>参加設可を契けた業者優号がログイノロです<br>パスワードは第級書助りむしたパスワードを入力して下さい。<br>ログイン<br>エスレード                                                                       |          |
| ,          | <b>参加申請</b><br>参加注意事項 <b>大</b> 必読 <b>大</b>                                                                                                    |          |
|            | (参加支待)<br>原料として、国の質争参加双体(参加方策-支格)の 近鉄地域の(物品の販売)<br>のA B、C又は体(参加)に給付けおれている者であること。<br>また、システム利用のための(集省ニード・パスワード)の都教家有の実得審査が必要であり、<br>審査後に文社先展込口進等(納養命のほど)と必要である。 | <b>^</b> |
|            |                                                                                                    |          |

#### 3. 検索方法

 2.ログイン後に表示された検索画面 で、【案件状態】の内、いずれかを選択 してください。

> ▶ 公開 リバースオークション開催中の案件 一覧が表示されます。

> ▶ 決定済 リバースオークションが終了し、決定 している案件一覧が表示されます。

|            | <b>詞</b> 達菜件 <b>夜</b> 衆画面 |
|------------|---------------------------|
|            |                           |
| 案件状態(省略可)  | 選択して下さい 🗸                 |
| 分類(省略可)    | □ 瀨択して下さい ✓               |
| 公開日 (省 略可) |                           |
| 案件名(省略可)   |                           |
|            |                           |

- ② 「検索」をクリックします。
  - 案件状態(選択)
    - ▶ 公開…リバースオークション開催中
    - ▶ 締切中…リバースオークション終了の手続き中
    - ▶ 決定済…リバースオークションが終了し、決定している
    - ▶ 完了公開
    - ▶ 取消公開
  - 分類(選択)
    - ▶ 物品…1品10万円以上
    - 消耗品…1品10万円未満
  - 公開日(日付指定)…リバースオークション開始日
  - 案件名(自由入力)

#### 4. 案件の確認

リバースオークション開催前に案件を確認する場合は、一般競争入札情報のリバースオークションの公告を ご覧ください。

http://kjsys-o.ofc.kobe-u.ac.jp/cgi-bin/publication\_search.cgi

リバースオークション開催中および終了後は、次のとおり確認ができます。

 3.検索方法から表示させた一覧から、 該当する「案件名」をクリックします。

| ログイン:テ<br><b>リバー</b> | - みェ * ##式 会社<br>- スオークションシステ                 | -ム:国     | 国立大学       | 法人向                      | (基本                  | 、機能        | 版)                                   |            |           |             |
|----------------------|-----------------------------------------------|----------|------------|--------------------------|----------------------|------------|--------------------------------------|------------|-----------|-------------|
|                      | ■● 利用者メニュー                                    |          |            |                          |                      |            |                                      |            |           |             |
|                      | 案件検索結果一覧                                      |          |            |                          |                      |            |                                      |            |           |             |
| 戻る                   |                                               |          |            |                          |                      |            |                                      |            |           |             |
| 状態                   |                                               |          |            |                          | カテゴリ                 |            |                                      |            |           |             |
| 公開日                  |                                               |          |            | 案件名                      |                      |            |                                      |            |           |             |
|                      | 1                                             |          | 1          | 2   3   4                | 5 2                  | <b>^</b> ] | 1                                    |            |           |             |
| 案件No.                | 案件名                                           | カテゴリ     | 公開日        | 締切予定<br>締切日              | 8                    | 案件状態       | 契約担当所 屬<br>契約担当名                     | スタート<br>価格 | 參加<br>業者数 | 参加          |
| 000005               | ビジネスプロジェクター セイコーエプソ<br>ン辨製 EB-G7200W 3式他      | 物品       | 2017/11/14 | 2017/11/14<br>2017/11/14 | 16:00:00<br>16:00:00 | 決定済        | 財務部契約課 部局調達グループ<br>財務部契約課 部局調達グループ   | 2,746,332  | 16        | 参照          |
| 000004               | <u>≂ .</u> m                                  | 消耗品      | 2017/11/02 | 2017/11/02               | 17:00:00             | 公開         |                                      | 10,000     |           | <u>®10</u>  |
| 000003               | <u>ディスプレイ分離</u><br>生<br>2 <sup>1223台</sup> 他2 | 消耗品      | 2017/10/24 | 2017/10/26<br>2017/10/26 | 15:40:00<br>15:40:00 | 決定済        | 財務部契約課 事務局調達グループ<br>財務部契約課 事務局調達グループ | 3,000,000  | 9         | <u> 812</u> |
|                      |                                               | VILLES D | 0012/02/02 | 2017/07/20               | 15:20:00             | 10.0010    | 財務部契約課 事務局調達グループ                     | 450000     |           | * 82        |

② 内訳や添付資料が参照できます。

| じんごう<br><b>ノバー</b> | テストエミ | <sup>業株式会社</sup><br>オークションシン                | ステム:国       | 立大学法人向                                 | (基本機)    | 能版                  | į)                           |       |            |            |
|--------------------|-------|---------------------------------------------|-------------|----------------------------------------|----------|---------------------|------------------------------|-------|------------|------------|
|                    |       |                                             |             | 📢 » Auffa                              | £y⊑⊒ ∽   |                     |                              |       |            |            |
|                    |       |                                             |             | 案件                                     | 内容       |                     |                              |       |            |            |
| 戻る                 | 5     |                                             |             |                                        |          |                     |                              |       |            |            |
|                    |       |                                             |             |                                        |          |                     |                              |       |            |            |
| 案件見出               | il.   | 年度:2017 案件番号:No                             | 000005 案件名  | :ビジネスプロジェクター セイコ                       | ーエブソン辨製! | B-G72               | 00W 3式他                      |       |            |            |
| ■公開E               | 3     | 2017/11/14                                  | ■締切予定日      | 2017/11/14 15:00:00                    | ■締切日     | 2017/11/14 15:00:00 |                              | 0     | ■案件状態      | 公開         |
| ■納品場               | 利用行   |                                             |             |                                        |          |                     |                              |       | ■納品希望日     | 2017/12/28 |
| ■摘要                |       |                                             |             |                                        | ■問合先     |                     |                              |       |            |            |
| ■納品別               | 漏名    | 各部局/担当:各部局                                  |             |                                        | ■電話番号    |                     |                              |       | ■FAX番号     |            |
| Mail               |       |                                             |             |                                        |          |                     |                              | ■添付資料 | 添付資料ダウンロード |            |
|                    |       |                                             |             |                                        |          |                     |                              |       |            |            |
| ■内訳                |       |                                             |             |                                        |          |                     |                              |       |            |            |
| NO.                | 品名    |                                             | 規格          |                                        | [整数部].[小 | 数点]                 | 単位                           | 摘要    |            |            |
| 001                | ビジオ   | マンプロジェクター                                   | tz-f=       | ーエプノン時製 EB-G7200W                      | 3        |                     | 定                            |       |            |            |
| 002                | 天吊月   | 用金具(低天井用)                                   | セイニ         | ーエブノン時製 ELPMB47                        | 3        |                     | 定                            |       |            |            |
| 003                | 100型  | <br>戦才-エス製 SMP-100WN+W1/<br>共栄商事製 BLR-100FW |             | -エス製 SMP-100WN+W1/<br>商事製 BLR-100RW    | 1        |                     | $\mathcal{I}_{\overline{2}}$ |       |            |            |
| 004                | 根器:   | ラック・外部入力パネル                                 | (制才-<br>商事) | -エス製 L220U-G0530/共栄<br>& AL-18U・PA-40D | 1        |                     | 浡                            |       |            |            |
| 005                | 諸経知   | ŧ                                           | 理学和<br>棟4号  | H究科Z棟・自然科学総合研究<br>館                    | 1        |                     | 定                            |       |            |            |

#### 5. リバースオークション参加申請

3.検索方法から【公開】を選択して表示させた一覧から、該当する案件の右側にある「参加」をクリックします。

|          |                                                 |      |            | - 📢 利用:                  | # x⊏ =~              |      |                                              |            |           |   |
|----------|-------------------------------------------------|------|------------|--------------------------|----------------------|------|----------------------------------------------|------------|-----------|---|
| 案件検索結果一覧 |                                                 |      |            |                          |                      |      |                                              |            |           |   |
| 戻る       |                                                 |      |            |                          |                      |      |                                              |            |           |   |
| 成態       |                                                 |      |            |                          | カテゴリ                 |      |                                              |            |           |   |
| 開日       |                                                 |      |            | 案件名                      |                      |      |                                              |            | _         |   |
|          |                                                 |      | 1          | 2   3   4                | 5 2                  | ~    |                                              |            |           |   |
| 案件No.    | 案件名                                             | カテゴリ | 公開日        | 締切予定<br>諦切日              | :8<br>I              | 案件状態 | 製約担当所属<br>契約担当名                              | スタート<br>価格 | 参加<br>業者数 | * |
| 000005   | <u>ビジネスプロジェクター セイコーエプソ</u><br>ン開製 EB-G7200W 3式他 | 物品   | 2017/11/14 | 2017/11/14<br>2017/11/14 | 16:00:00<br>16:00:00 | 決定済  | 財務 部契約課 - 部局 調達グループ<br>財務 部契約課 - 部局 調達グループ   | 2,746,332  | 16        | 2 |
| 000004   | FRE                                             | 消耗品  | 2017/11/02 | 2017/11/02               | 7:00:00              | 公開   |                                              | 10,000     |           | ő |
| 000003   | <u>ディスプレイ分離型パソコン29台 他2</u><br>性                 | 消耗品  | 2017/10/24 | 2017/10/26<br>2017/10/26 | 15:40:00<br>15:40:00 | 決定済  | 財務部契約課 事務局調達グループ<br>財務部契約課 事務局調達グループ         | 3,000,000  | 9         | 9 |
|          |                                                 |      |            |                          |                      |      | DUDE HEATON THE HEATON PROTECTION AND IN CO. |            |           |   |

「参加申請」をクリックします。

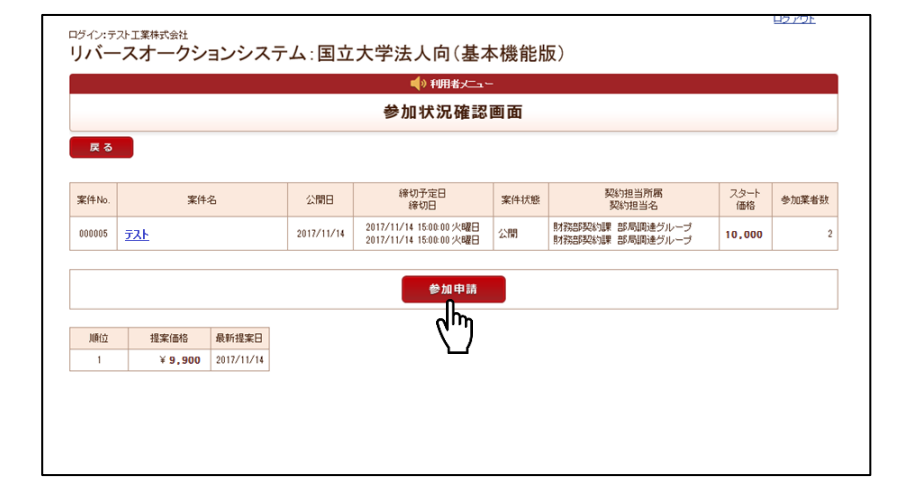

③ 見積総額へ税込価格を入力し、その金額の見積書(PDF)を添付してください。 価格の入力間違えがないか確認の上、「登録」をクリックします。

見積添付は必須なので、2回目以降、 価格を提示する際は1回目の見積書を 添付してください。 2回目以降の提示価格の見積書をその 都度、作成する必要はありません。

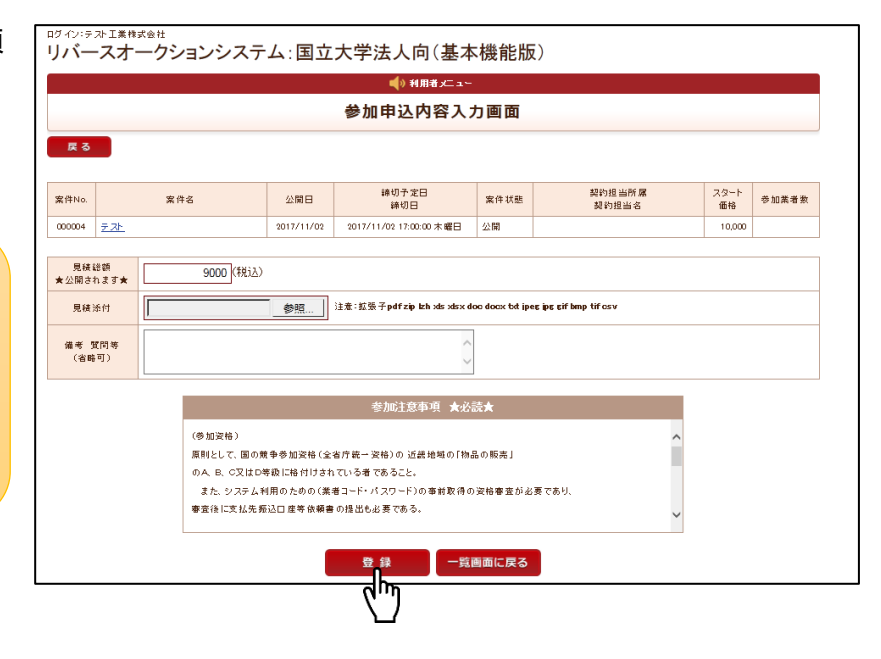

#### ④ 「OK」をクリックします。

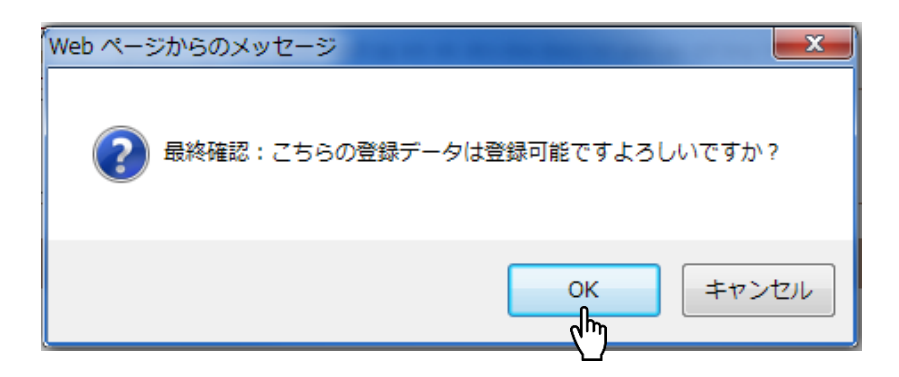

⑤ これで登録は完了です。審査結果はメールで通知します。

※見積内容に問題がないか担当者が確認の上、承認を行います。その後、参加 状況確認画面にて価格が反映されます。

内容確認のため、登録されている電話 番号へ連絡することがあります。繋が らない場合は、承認しないこともあり ます。

|                             | 登録完了しま                                           | ました。                                                                          |                                                                                 |                                                                                 |
|-----------------------------|--------------------------------------------------|-------------------------------------------------------------------------------|---------------------------------------------------------------------------------|---------------------------------------------------------------------------------|
|                             |                                                  |                                                                               |                                                                                 |                                                                                 |
|                             |                                                  |                                                                               |                                                                                 |                                                                                 |
|                             |                                                  |                                                                               |                                                                                 |                                                                                 |
| をもってご案内します。                 |                                                  |                                                                               |                                                                                 |                                                                                 |
|                             |                                                  |                                                                               |                                                                                 |                                                                                 |
| T 5 1. T                    |                                                  |                                                                               |                                                                                 |                                                                                 |
| NT 011, THURLO 7.0, MAARUS; | ro. II D) ine decko                              |                                                                               |                                                                                 |                                                                                 |
|                             |                                                  |                                                                               |                                                                                 |                                                                                 |
|                             |                                                  |                                                                               |                                                                                 |                                                                                 |
|                             |                                                  |                                                                               |                                                                                 |                                                                                 |
|                             | )<br>そもってご案内します。<br>NT 6.1: Trident/7.Q. MAARJS: | 登録元了して<br>。<br>そらってご案内します。<br>NT 6.1; Trident/7.Q, MAARJS; rx:11.0) lke Gecko | 登録元了しました。<br>。<br>%6ってご案内します。<br>NT 6.1; Trident/7.Q MAARUS; rc11.0) like Geoko | 登録元了しました。<br>*<br>*&もってご案内します。<br>NT 6 1: Tridest/7.0. MAARJS: rx11.0) He Gecko |

### 6. リバースオークション状況の確認

3.検索方法から【公開】を選択して表示させた一覧から、該当する案件の右側にある「参加」をクリックします。

|          |                                  |                              |      |            | 🔹 📢 利用:                  | # メニュー               |      |                                      |            |           |          |
|----------|----------------------------------|------------------------------|------|------------|--------------------------|----------------------|------|--------------------------------------|------------|-----------|----------|
| 案件検索結果一覧 |                                  |                              |      |            |                          |                      |      |                                      |            |           |          |
| 戻る       |                                  |                              |      |            |                          |                      |      |                                      |            |           |          |
| 状態       |                                  |                              |      |            |                          | カテゴリ                 |      |                                      |            |           |          |
| 公開日      |                                  |                              |      |            | 案件                       |                      |      |                                      |            |           |          |
|          |                                  |                              |      | 1          | 2 3 4                    | 5 👷                  | ~    |                                      |            |           |          |
| 案件No.    | \$                               | 件名                           | カテゴリ | 公開日        | 締切予定<br>締切日              | C8<br>}              | 案件状態 | 製約担当所 庫<br>契約担当名                     | スタート<br>価格 | 参加<br>業者数 | 参;       |
| 000005   | <u>ビジネスプロジェク</u><br>ン解製 EB-G7200 | 7 <u>ター セイコーエブソ</u><br>WF3式他 | 物品   | 2017/11/14 | 2017/11/14<br>2017/11/14 | 16:00:00<br>16:00:00 | 決定済  | 財務部契約課 部局調達グループ<br>財務部契約課 部局調達グループ   | 2,746,332  | 16        | <u>@</u> |
| 000004   | <u><del>7</del> .7</u> .         |                              | 消耗品  | 2017/11/02 | 2017/11/02               | 17:00:00             | 公開   |                                      | 10,000     |           | <u>.</u> |
| 000003   | <u>ディスプレイ分離</u><br>住             | <u> ビバソコン29台 他2</u>          | 消耗品  | 2017/10/24 | 2017/10/26               | 15:40:00<br>15:40:00 | 決定済  | 財務部契約課 事務局調達グループ<br>財務部契約課 事務局調達グループ | 3,000,000  | 9         | ĥ        |
|          |                                  |                              |      |            |                          |                      |      |                                      |            |           | <b>۱</b> |

② 現在の最低価格のみが表示されます。
 (業者名や今まで提示された価格のすべては表示されません。)

|        |                      |            |            | 参加状況確認                                             | 画面   |                                    |            |       |
|--------|----------------------|------------|------------|----------------------------------------------------|------|------------------------------------|------------|-------|
| 戻る     |                      |            |            |                                                    |      |                                    |            |       |
| 案件No.  | 案件:                  | 8          | 公開日        | 線切予定日<br>締切日                                       | 案件状態 | 契約担当所属<br>契約担当名                    | スタート<br>価格 | 参加業者数 |
| 000005 | <u><del>7</del>2</u> |            | 2017/11/14 | 2017/11/14 15:00:00 火曜日<br>2017/11/14 15:00:00 火曜日 | 公開   | 財務部契約課 部局調達グループ<br>財務部契約課 部局調達グループ | 10,000     |       |
|        |                      |            |            | 参加申請                                               |      |                                    |            |       |
| 順位     | 提案価格                 | 最新提案日      |            |                                                    |      |                                    |            |       |
| 1      | * 9,900              | 2017/11/14 |            |                                                    |      |                                    |            |       |

### 7. 結果の確認

 3.検索方法から【決定済】を選択して 表示させた一覧から、該当する案件の右 側にある「参照」をクリックします。

| ロダイン:テ<br>リバー | - スオークションシスラ                                    | -ム:国      | 国立大学       | 法人向                      | (基本                  | 、機能       | 版)                                   |            |           |            |
|---------------|-------------------------------------------------|-----------|------------|--------------------------|----------------------|-----------|--------------------------------------|------------|-----------|------------|
|               |                                                 |           |            | 📢 利用:                    | # x⊏ ⊐~              |           |                                      |            |           |            |
| 案件検索結果一覧      |                                                 |           |            |                          |                      |           |                                      |            |           |            |
| 戻る            |                                                 |           |            |                          |                      |           |                                      |            |           |            |
| 状態            |                                                 |           |            |                          | カテゴリ                 |           |                                      |            |           |            |
| 公開日           |                                                 |           |            |                          | 案件名                  |           |                                      |            |           |            |
|               |                                                 |           | 1          | 2   3   4                | 5 🕺                  | 2         |                                      |            |           |            |
| 案件No.         | 案件名                                             | カテゴリ      | 公開日        | 締切予定<br>諦切日              | 8                    | 案件状態      | 契約担当所 屋<br>契約担当名                     | スタート<br>価格 | 参加<br>業者数 | 参加         |
| 000005        | <u>ビジネスプロジェクター セイコーエブソ</u><br>ン辨製 EB-G7200W 3式他 | 物品        | 2017/11/14 | 2017/11/14               | 16:00:00<br>16:00:00 | 決定済       | 財務部契約課 部局調達グループ<br>財務部契約課 部局調達グループ   | 2,746,332  | 16        | <u>***</u> |
| 000004        | FRE                                             | 消耗品       | 2017/11/02 | 2017/11/02               | 17:00:00             | 公開        |                                      | 10,000     |           | őh         |
| 000003        | <u>ディスプレイ分離型パソコン29台 他2</u><br>件                 | 消耗品       | 2017/10/24 | 2017/10/26<br>2017/10/26 | 15:40:00<br>15:40:00 | 決定済       | 財務部契約課 事務局調達グループ<br>財務部契約課 事務局調達グループ | 3,000,000  | 9         | 7          |
| 000000        | ディコサレノハ朝田にないコンドレム 体のが                           | Distant D | 0012/02/10 | 2017/07/20               | 15:20:00             | 211 cm220 | 財務部契約課 事務局調達グループ                     | 4500.000   | 2         | 20.07      |

② 決定金額が青く表示されます。(業者名 や今まで提示された価格のすべては表 示されません。)

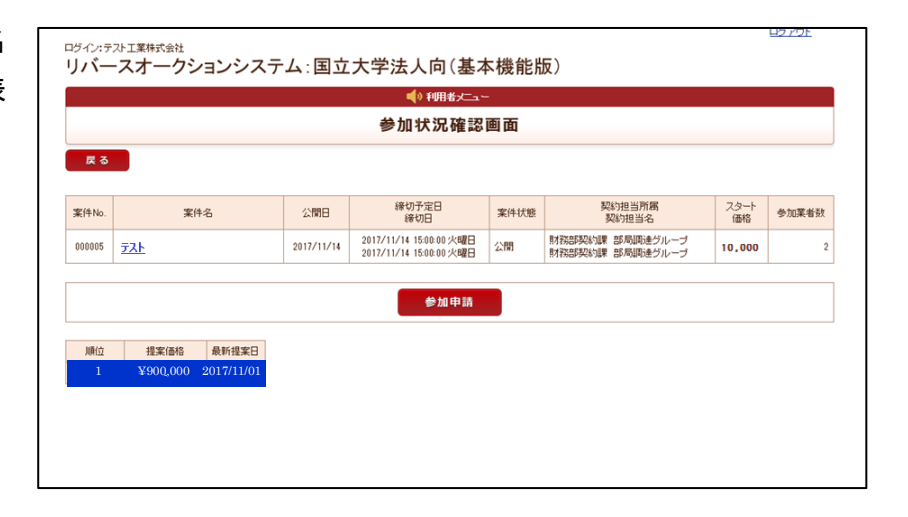

リバースオークション結果につい ては、契約相手方へのみメール等 で通知します。

| 差出人 <fn-keikan@office.kobe-u.ac.jp><br/>件名 オークション決定について<br/>海生</fn-keikan@office.kobe-u.ac.jp> |
|------------------------------------------------------------------------------------------------|
|                                                                                                |
|                                                                                                |
| お世話になります。                                                                                      |
| リバースオークション業者決定について                                                                             |
| 下記の案件について、御社様が契約相手方として決定しました。                                                                  |
|                                                                                                |
| 案件番号:002017<br>案件名 :4                                                                          |
| 業者名 :<br>参加価格: ¥9000                                                                           |
| 連絡電話番号:                                                                                        |
| 承認日:17-12-04                                                                                   |
| コメント:                                                                                          |
| 以上よろしくお願いいたします。                                                                                |